## GUIDELINES FOR APPLYING ONLINE APPLICATION FORM

- 1. Register as Student
- 2. A unique **Email ID** (Use **KAU Email ID** whoever possess) is necessary for registration
- 3. Valid mobile Phone number is necessary
- Please pay the Certificate Fee using State Bank Collect link. For Payment Category select Certificate Fee .Please note the receipt number (DU Reference Number). The students who have already remitted the fee for certificates, need not pay again through SB collect.
- 5. After registration, **password** will be send to Email ID
- 6. Login with **Email ID** as **Login ID** and password sent to the mail
- 7. Initially after successful Login change password
- 8. Finally Login with **changed password**
- 9. Click **My Profile** Tab fill details with valid mobile phone number
- 10. Click Applicant Dash Board
- 11. For all applications **except** Equivalency Certificate, Click **New Application Tab**
- 12. For **Equivalency Certificate**, Select **Equivalence Certificate** from Applicant Dash Board
- 13. Enter Personal/Academic/Payment Details/Supporting Docs/
- 14. Supporting Documents allow following formats **.pdf** (max size 250 KB) for documents and **.jpg** (max size 100 KB, width 150px, height 200px) for passport size photo.
- 15. In the **View** Tab click **Final Submission**.
- 16. After final submission applicant can only view the application form in **My Applications** Tab.
- 17. KAU Academic Staff will **Verify**, **Validate** and **Approve** the Application form.

## **Photo Specifications and Requirements**

- 1. Dimensions : Between 150 x 200 pixels
- 2. Size
- : Between 20 KB and 100 KB
- 3. Resolution
- : Between 100 dpi and 300 dpi
- 4. File Type : Only jpg

**Other Requirements** 

- 1. Photo must be portrait, not landscape
- 2. Photo must both show a close up of your face and the top of the shoulders.
- **3. Your face should be in the middle and must take up 70% to 80% of the photo.**
- 4. Your head must be straight.
- 5. Be taken against White or lightly coloured background (Preferably white or light grey background) with no patterns or objects.
- 6. Clothes must be in contrast with the background.
- 7. The photo should not be blurred.
- 8. The photo should not be a selfie.
- 9. The eyes should not be closed.
- **10.** There should not be more than one face on the photo.
- **11.** Make sure that your entire face can be seen in the photo.
- **12.** Head coverings, Turban, hair, head-dress, or facial ornaments should not obscure the face.
- **13.** Your expression must be neutral. Do not squint, frown, smile or use any other expression.
- 14. Photo must not contain any parts of the body below the shoulders.
- **15.** No shadows or glare in your face or in the background.
- **16.** There should not be any border/frame visible in your photo.
- **17.** Photo should be properly cropped / clear and should not be hazy or illegible.
- **18.** Photo should not be distorted due to enlargement of a smaller image.
- **19.** Photo must be recent (taken within the last six months).
- If the photographs do not meet the above specifications, your application will not be processed.

## Documents to be uploaded for application of certificate

| Name of Certificate               | Documents to be uploaded |                                                            | Format |
|-----------------------------------|--------------------------|------------------------------------------------------------|--------|
| Migration Certificate             | 1.                       | Endorsement By the Head of the College                     | pdf    |
|                                   | 2.                       | Fee Receipt                                                | pdf    |
| Provisional Degree<br>Certificate | 1.                       | Non-Liability Certificate                                  | pdf    |
|                                   | 2.                       | Passport size photo 150(w) x 200(h) ,<br>30 KB             | jpg    |
|                                   | 3.                       | Fee Receipt                                                | pdf    |
|                                   | 4.                       | Declaration against Dowry                                  | pdf    |
| Transcript                        | 1.                       | Non-Liability Certificate                                  | pdf    |
|                                   | 2.                       | Passport size photo 150(w) x 200(h) ,<br>30 KB             | jpg    |
|                                   | 3.                       | Fee Receipt                                                | pdf    |
| Equivalency Certificate           | 1.                       | Copy of Degree Certificate attested by<br>Gazetted Officer | pdf    |
|                                   | 2.                       | Copy of Transcript attested by<br>Gazetted Officer         | pdf    |
|                                   | 3.                       | Fee Receipt                                                | pdf    |
| Rank Certificate                  | 1.                       | Fee Receipt                                                | pdf    |
|                                   | 2.                       | Copy of Result Notification                                | pdf    |
|                                   | 3.                       | Copy of letter Forwarded By Dean                           | pdf    |